Telefónica Móviles España S.A. Centros de Relación con el Cliente

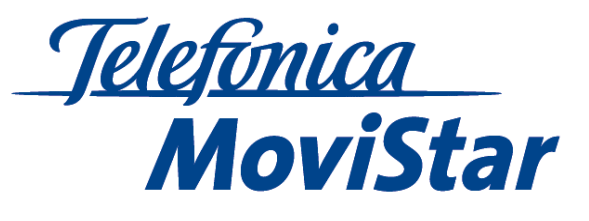

Siemens 555 / SI 55

## Configuración Mensajería Multimedia

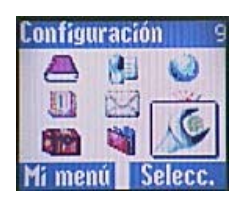

PASO 1 Acceder al Menú 9 Configuración

| nms, wap        |
|-----------------|
| 1ail, Java, Rms |

PASO 4 Elegir **MMs, Wap** 

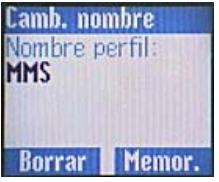

PASO 7 Escribir MMS y pulsar Memor.

| Datos G<br>EPN:   | PRS    |     |
|-------------------|--------|-----|
| mms.mo<br>Nomb. c | vistar | .es |
| Decolution        | al.    |     |

PASO 10 Introducir APN mms.movistar.es

| Configuración 96 |
|------------------|
| Reloj            |
| Intercamb.dat    |
| Seguridad        |
| Selecc.          |

PASO 2 Elegir Intecam.datos

| 🗐 MMS, Wap        |
|-------------------|
| <vacío> 1</vacío> |
| <vacío> 2</vacío> |
| Modific. Opciones |

PASO 5 Elegir un perfil **vacío** y pulsar **Opciones** 

| eomns,                                     | ₩ар                         |
|--------------------------------------------|-----------------------------|
| MMS                                        |                             |
| <vacío></vacío>                            | 2                           |
| Modific.                                   | Opciones                    |
| PASO 8<br>Selecciona<br>y pulsar <b>Mo</b> | r el perfil creac<br>odific |

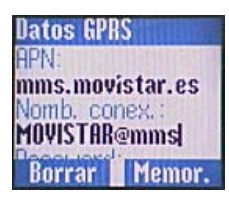

PASO 11 Introducir nombre conexión MOVISTAR@mms

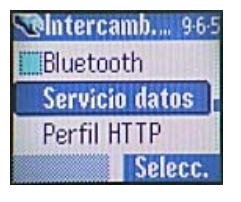

PASO 3 Elegir Servicio datos

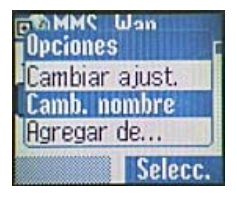

PASO 6 Elegir la opción **Camb. nombre** 

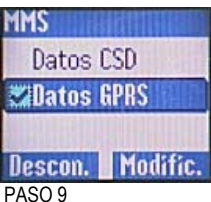

Elegir Datos GPRS y pulsar Modific.

| Datos GPR | S      |
|-----------|--------|
| Nomb. con | ex. :  |
| MUAIZIHE  | mms    |
| Password. |        |
| *******   |        |
| Borrar    | Memor. |

PASO 12 Introducir el Password **MOVISTAR** y memorizar para volver al Menú.

Siemens S55 / SL55 Configuración Mensajería Multimedia

Móviles

| Mensajes 5                                                                                              | Mensajes 5-10<br>Módulos texto<br>Configuración<br>Selecc.                                      | ©Configura., 5·10·2<br>SMS<br>MMS<br>E-mail<br>Selecc.                                                                    |
|----------------------------------------------------------------------------------------------------|-------------------------------------------------------------------------------------------------|----------------------------------------------------------------------------------------------------|
| PASO 13<br>Acceder al Menú <b>Mensajes</b>                                                              | PASO 14<br>Elegir <b>Configuración</b>                                                          | PASO 15<br>Elegir <b>MMS</b>                                                                                              |
| ©Configuración<br>○MMS<br>○ <vacío><br/>○<vacío><br/>Activar Opciones</vacío></vacío>                   | -MMS<br>Activar<br>Cambiar ajust.<br>Camb. nombre<br>Selecc.                                    | MMS<br>Recepción<br>Serv.rel.MMS<br>Ajustes IP<br>Selecc.                                                                 |
| PASO 16<br>Elegir <b>MMS</b> y pulsar <b>Activar</b>                                                    | PASO 17<br>Elegir <b>Cambiar ajust</b>                                                          | PASO 18<br>Elegir <b>Serv.rel.MMS</b> .                                                                                   |
| Abe Serv.rel.MMS URL serv. rel.: http://mms.movis tar.com Borrar OK PASO 19 Introducir mms.movistar.com | MMS<br>Serv. rel. MMS<br>Ajustes IP<br>Perf. conex.<br>Selecc.<br>PASO 20<br>Elegir Ajustes IP. | Ajustes IP<br>Dirección IP:<br>UIU 138.255.001<br>IP:<br>0201<br>OK<br>PASO 21<br>Introducir la Direcc IP 010.138.255.001 |
| か形象 Aiuctos IP                                                                                          | MMS                                                                                             | y pulsar OK.                                                                                                    |
| 010.138.255.001<br>P:<br>92011<br>OK                                                                    | Ajustes IP<br>Perf. conex.<br>Selecc.                                                           | MMS<br><vacío> 2<br/>Opciones Selecc.</vacío>                                                                             |
| PASO 22                                                                                                 | PASO 23                                                                                         | PASO 24                                                                                                    |

PASO 24 Elegir perfil **MMS** y pulsar Selecc.

Para que la configuración del terminal se efectúe correctamente, se deberán seguir los pasos como se detalla en cada caso. Los pasos 10, 11, 12, 19, 21 y 22 son apartados de "texto libre" en los cuales Ud. debe introducir manualmente los datos que le solicita, éstos están detallados tal y como deben introducirse textualmente.

Elegir Perf.conex.

Para activar el servicio es necesario enviar un Mensaje Multimedia (Mensaje gratuito) con la palabra "activar" al número 509.

Si tiene alguna duda o sugerencia, por favor contacte con nosotros en el 649444455 (4455 desde MoviStar) o a través de nuestra página en Internet: www.atencionenlinea.movistar.com

Introducir IP 9201 y pulsar OK.